# Dell Display Manager – Bedienungsanleitung Übersicht

Der Dell Display Manager ist eine Windows-Anwendung zur Verwaltung eines Monitors oder einer Gruppe von Monitoren. Er ermöglicht die manuelle Anpassung des angezeigten Bildes, die Zuweisung von automatischen Einstellungen, die Energieverwaltung, Bilddrehung und andere Funktionen bei ausgewählten Dell-Modellen. Sobald er installiert ist, wird der Dell Display Manager bei jedem Systemstart ausgeführt und er zeigt sein Symbol in der Taskleiste an. Informationen über die am System angeschlossenen Monitore sind stets verfügbar, wenn Sie das Mauszeiger auf das Symbol in der Taskleiste halten.

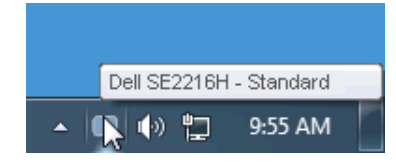

#### Schnelleinstellungsdialog verwenden

Durch Anklicken des Dell Display Manager-Symbols in der Taskleiste öffnet sich der Schnelleinstellungsdialog. Wenn mehr als ein unterstütztes Dell-Modell an das System angeschlossen ist, lässt sich mit dem vorgesehenen Menü ein bestimmter Zielmonitor auswählen. Der Schnelleinstellungsdialog ermöglicht eine benutzerfreundliche Anpassung der Helligkeits- und Kontraststufen des Monitors; voreingestellte Modi können manuell ausgewählt oder auf den Auto-Modus eingestellt werden, zudem kann die Systemauflösung geändert werden.

| Display:<br>Resolution:                            | Dell SE2216H<br>1920 × 1080 <u>Chan</u> |           |  |  |
|----------------------------------------------------|-----------------------------------------|-----------|--|--|
| <ul> <li>Auto Mode</li> <li>Manual Mode</li> </ul> | Standard                                | Configure |  |  |
| Brightness:                                        | · · · · · · · · · · · · · · · · · · ·   | 75%       |  |  |
| Contrast:                                          | Ţ Ţ,                                    | 75%       |  |  |
| Open Dell Display Manager                          |                                         |           |  |  |

Der Schnelleinstellungsdialog bietet zudem Zugriff auf die erweiterte Benutzeroberfläche des Dell Display Managers, die der Anpassung von Basisfunktionen, der Konfiguration des Auto-Modus und dem Zugriff auf weitere Funktionen dient.

### Grundlegende Displayfunktionen einstellen

Ein voreingestellter Modus für den ausgewählten Monitor kann über das Menü im Basis-Register manuell übernommen werden. Alternativ können Sie den Auto-Modus aktivieren. Der Auto-Modus sorgt dafür, dass Ihr bevorzugter Voreinstellungsmodus automatisch übernommen wird, wenn bestimmte Anwendungen aktiv sind. Eine vorübergehend eingeblendete Bildschirmmeldung zeigt den aktuell voreingestellten Modus an, sobald er sich ändert.

Die ausgewählte Helligkeits- und Kontraststufe des Monitors kann über das Basis-Register auch direkt angepasst werden.

| Basic                        | Auto Mode                     | PowerNap |          |           |
|------------------------------|-------------------------------|----------|----------|-----------|
| Resolution:                  | 1920 × 1080                   |          |          | Change    |
| Auto Mode<br>Use preset mode | assignments for active applic | ations   |          | Configure |
| 🔘 Manual Mode                |                               |          |          |           |
| Choose a preset r            | node:                         |          | Standard | ~         |
| Brightness:                  | ŢŢ                            | 75%      |          |           |
| Contrast:                    |                               | 75%      |          |           |

# Anwendungen voreingestellte Modi zuweisen

Das Auto-Modus-Register ermöglicht Ihnen die Verbindung eines bestimmten voreingestellten Modus mit einer bestimmten Anwendung und ihre automatische Übernahme. Ist der Auto-Modus aktiviert, schaltet der Dell Display Manager automatisch zum entsprechenden Voreinstellungsmodus, sobald die verknüpfte Anwendung aktiviert wird. Der einer bestimmten Anwendung zugewiesene voreingestellte Modus kann bei jedem angeschlossenen Monitor identisch oder von einem Monitor zum nächsten Monitor unterschiedlich sein.

Der Dell Display Manager wurde für viele gängige Anwendungen im voraus konfiguriert. Um der Zuweisungsliste eine neue Anwendung hinzuzufügen, ziehen Sie die Anwendung einfach vom Desktop, dem Windows Start-Menü oder von einer anderen Stelle zur Liste und legen Sie sie dort ab.

HINWEIS: Zuweisungen des voreingestellten Modus, die auf Batchdateien, Skripte und Ladeprogramme sowie nicht ausführbare Dateien, z. B. ZIP-Archive oder gepackte Dateien, abzielen, werden nicht unterstützt und sind unwirksam.

| Basic              | Auto Mode                      | PowerNap                   |                 |        |   |
|--------------------|--------------------------------|----------------------------|-----------------|--------|---|
| ssign a preset mod | e to a specific application. T | o add an application, drag | it to the list: |        |   |
| Application        |                                | Preset Mode                |                 |        | 1 |
| 🚣 Adobe Reade      | r 8.0                          | Standard                   | *               | Remove |   |
| 🥖 Internet Explo   | orer                           | Multimedia                 | *               |        |   |
| 📧 Microsoft Offi   | ce Excel                       | Standard                   | *               |        | _ |
| 闷 Microsoft Offi   | ce Outlook                     | Standard                   | *               |        |   |
| 🜀 Microsoft Offi   | ce PowerPoint                  | Multimedia                 | *               |        |   |
| 顾 Microsoft Offi   | ce Word                        | Standard                   | *               |        | • |

# Energiesparfunktionen übernehmen

Bei unterstützten Dell-Modellen ist das PowerNap-Register verfügbar, das Zugriff auf Energiesparoptionen bietet. Wenn der Bildschirmschoner aktiviert wird, kann die Monitorhelligkeit automatisch auf ihren Mindestwert eingestellt oder der Monitor zur Einsparung weiterer Energie in den Ruhezustand versetzt werden.

| Dell Display Mar  | nager                     |              | ×<br>Dell SE2216H |
|-------------------|---------------------------|--------------|-------------------|
| Basic             | Auto Mode                 | PowerNap     | 0                 |
| 🗹 PowerNap option | is:                       |              |                   |
| 💿 Reduce bright   | tness when screensaver ac | tivates      |                   |
| 🔘 Put the displa  | y to sleep when screensav | er activates |                   |
|                   |                           |              |                   |
|                   |                           |              |                   |
|                   |                           |              |                   |
|                   |                           |              |                   |
|                   |                           |              |                   |
|                   |                           |              |                   |
|                   |                           |              |                   |
|                   |                           |              |                   |
|                   |                           |              |                   |